# 透明化した電子印鑑(ビットマップ形式)は、いつでも簡単に作成できます。

★ フォント指定が出来ないソフトや「フォント埋め込み」に制限がある場合にご利用下さい。 ただし、この PNG・GIF 形式の電子印鑑は、キャプチャ(画面コピー)により第三者でも、簡単に 複製できますのでご注意下さい。

作成方法・注意点などは:活用方法 <u>●ペイントでビットマップ印鑑を作る。</u>を参照下さい。

#### 【ペイント】で「角印(社印)」を作ります。

●ここでは少し大きめの 80 ポイントで作成しています。 「tyoukokuya.bmp」保存します。(好きな名前を付けてください。)

| 🦉 tyouk      | kokuya.bm      | ip - ペイ) | 2 F |     |        |  |
|--------------|----------------|----------|-----|-----|--------|--|
| ファイル(E)      | 編集( <u>E</u> ) | 表示⊙      | 変形仰 | 色©) | ヘルプ(圧) |  |
| 4□           | 14-22          |          | l I |     |        |  |
| a 🗞          | الإليار        |          |     |     |        |  |
| 10           | ·IIΨト          | ⊿欬1      | •   |     |        |  |
|              | 1 CCC          | -        |     |     |        |  |
| / M          |                | Æ        |     |     |        |  |
| $\mathbf{x}$ |                |          |     |     |        |  |
|              |                |          |     |     |        |  |
|              |                |          |     |     |        |  |
|              |                |          |     |     |        |  |
|              |                |          |     |     |        |  |
|              |                |          |     |     |        |  |
|              |                |          | N   |     |        |  |
|              |                |          | h   | 5   |        |  |
|              |                |          |     |     |        |  |
|              |                |          |     |     |        |  |

## 

Microsoft Office XP の機能のひとつとして、標準附属されている画像編集ソフトです。 Photo Editor は「ペイント」で作成した画像など、さまざまな加工が簡単にできます。

- ※ 詳しい使い方ついては、Microsoft Photo Editor のヘルプを参照して下さい。
- Office 2003 以降に同梱の picture manager に透過機能はありません。

## ● JTrim を利用する。 ······ 4P

• Microsoft Photo Editor が無い場合は、

画像加工フリーソフト JTrim などもありますのでダウンロードしてご活用下さい。 http://www.woodybells.com/

● Win7 でも動作は可能なようです。

## ●Excel で透明化した角印 (社印)を作成する…………… 7P

• Excelの図ツールを利用して、「透明色を指定」を行いWebで保存をする。

# 【透明化した角印(社印)の作成方法】

スタート – すべてのプログラム – Microsoft Office ツール – 【Microsoft Photo Editor】 をクリックします。

Microsoft Photo Editor で保存した「tyoukokuya.bmp」ファイルを開きます。
 「標準」ツールバーの(透過色に設定ツール)をクリックします。

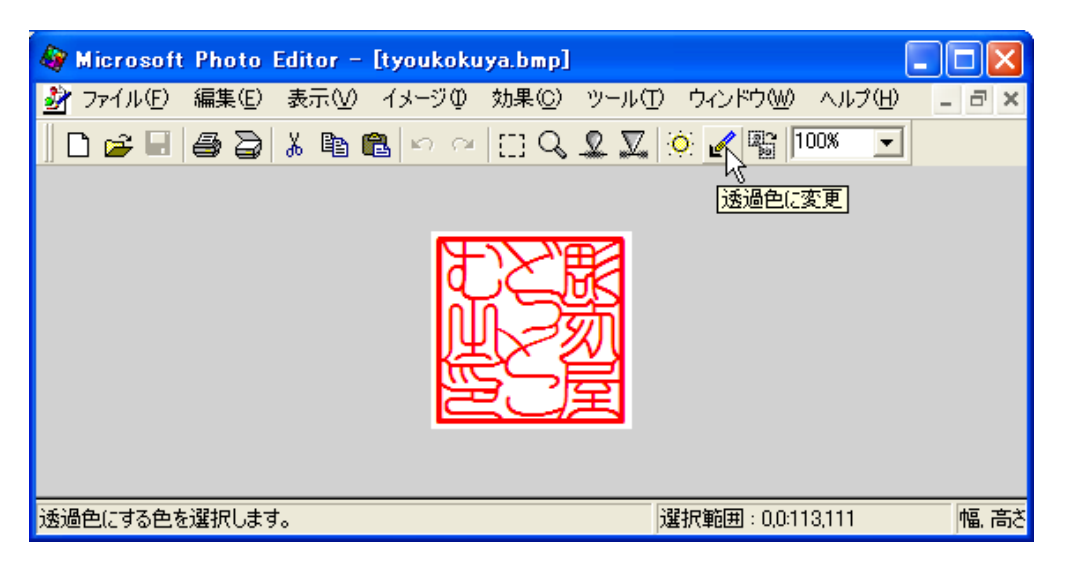

② 透明にする色の上に透過色設定ツールを移動し、クリックします。

| 🏘 Microsoft Photo Editor – [tyoukokuya.bmp] |                          |
|---------------------------------------------|--------------------------|
| 🛃 ファイル(E) 編集(E) 表示(V) イメージ(D) 効果(C) ツール(    | D ウィンドウW ヘルプH) 🗕 🖻 🗙     |
| D 🗲 🖬 🖨 🗟 👗 🖻 🛍 🗠 🗠 🖽 🔍 🗶 🗶                 | . 🔅 🧨 📲 100% 💌           |
|                                             |                          |
|                                             |                          |
|                                             |                          |
| いていていていていていていていていていていていていていていていていていていて      |                          |
| に、「「「「」」で、「「」」で、「」」で、「」」で、「」」で、「」」で、「」」で    |                          |
|                                             |                          |
|                                             |                          |
|                                             | 2819年月,00110111          |
| カーソル1辺直:104,20/                             | 選択範囲:0,0:113,111   幅, 高さ |

③「透過色に変更」ダイアログ ボックスが表示されます。

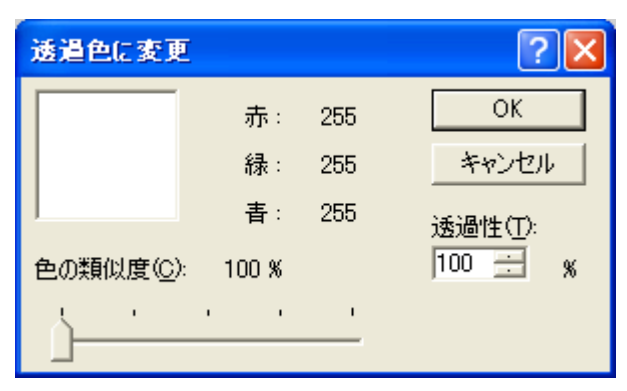

クリックするとプレビュー ウィンドウに、 透明 に変更される色が表示されます。 この場合は白を透明にしたいので、 「OK」をクリックします。 ④ 背景が市松模様のように表示されている部分が透明になっています。

| 🏘 Microsoft Photo Editor – [tyoukokuya.bmp] |                         |
|---------------------------------------------|-------------------------|
| 💁 ファイル(E) 編集(E) 表示(V) イメージの 効果(C) ツール(      | D ウィンドウWM ヘルプ(H) 📒 🗗 🗙  |
| D 😅 🖬   🖨 👌 👗 🖻 🛍 🗠 🗠   🖂 Q, 🗶 🗶            | . 🔆 🥒 🖓 100% 💌          |
|                                             |                         |
|                                             |                         |
|                                             |                         |
|                                             |                         |
|                                             |                         |
|                                             |                         |
|                                             |                         |
|                                             | 選択範囲: 0,0:113,111 幅. 高さ |

- ⑤ イメージ [サイズの変更]も行えます。 少し大きめで作成しておりますが、角印(社印)をアプリケーション側で調整機能がない場合 ここでサイズの変更を行なって下さい。
- ⑥「ファイル」→「名前を付けて保存」→「ファイルの種類」から「GIF または PNG•TIFF 形式」を選び 保存します。

【ご注意】それ以外の形式では、透過グラフィックスの属性がサポートされていません。

#### 【使用例】 一般の電子印鑑の方式で利用した場合の一例です。

- ●透明化していない角印 で重ねた場合
- ●透明化した角印 で重ねた場合

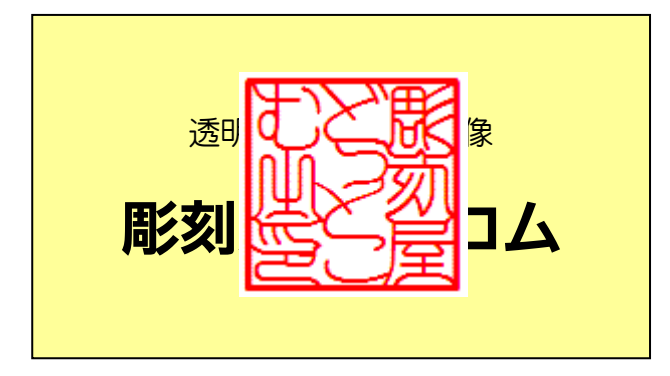

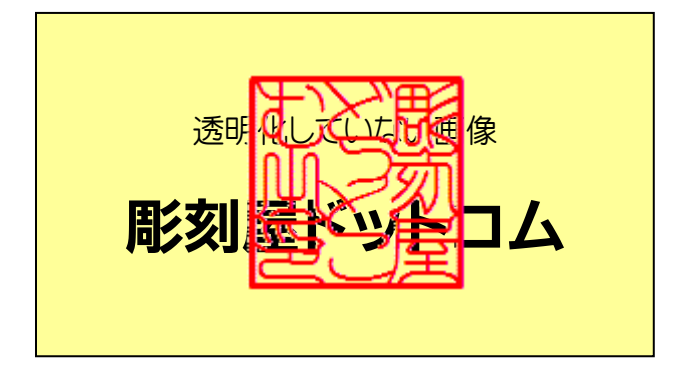

# 【JTrim で透明化した角印(社印)の作成方法】

① 編集 一 文字入れ

● ここでは少し大きめの 100 ポイントで作成しています。
● 角印登録文字を入力します。

**フォント**:「Web 角印」 サイズ: 100 P 文字色: 赤を選択

| 😇 文字入れ 🛛 🔓          |                                                     |              | ×  |
|---------------------|-----------------------------------------------------|--------------|----|
| フォント サ<br>Web角印 v 1 | イズ スタイル<br><sup>00</sup> 🚖 <mark>B I 型</mark> 縦書 透過 |              | OK |
| 文字色 背景色 枠線色         | 枠太さ: 🛛 🍦 余白: 🎖 🍦 行                                  | 間: 1.0 🚖 🦳 🔨 | レゴ |
|                     |                                                     |              | *  |
|                     |                                                     |              |    |
| IIΨN≈≫//I           |                                                     |              | -  |
|                     |                                                     |              | P. |
| 🗖 アンチエイリアス          | 不透明率度:                                              | 100 🚔        |    |

② イメージ ― 切り抜き

画像を選択範囲で切り出します。

| 📂 JTrim                 |                                                                                  |
|-------------------------|----------------------------------------------------------------------------------|
| ファイル(F) 編集(E) 表示(V)     | イメージ(I) カラー(C) 加工(T) ヘルプ(H)                                                      |
| e'   D 📽 🖬 🖨 🖪   🖪 I    | L L (→ > · · · · I A ≑ H II ) <b>) - &gt; </b>                                   |
| _   女 / 二本 / 二本 / 圖 / 🖓 | ନ ଦ <b>ାଷା = () ≅ ଆ ଆ ଆ ଆ ମ ∠ ଜି</b> ାତି                                         |
|                         | 座標指定切り取り<br>「座標1]<br>x: 0 全 y: 0 全<br>「座標2]<br>x: 140 全 y: 140 全<br>「縦横比を維持する(A) |
| 画像を選択範囲で切り出します。         | 140 x 140 🛱 200 x 200 🔎 100% 🖽 24bit 🛒                                           |

#### ② イメージ ― 透過色設定

白いところをクリックします。

| 😸 JTrim - C:¥Users¥sasaki¥Pictures¥tyoukokuya.gif                    |
|----------------------------------------------------------------------|
| ファイル(F) 編集(E) 表示(V) イメージ(I) カラー(C) 加工(T) ヘルプ(H)                      |
| É D 🛎 🖬 魯 🔄 🛍 🛍 陀 陀 🏧 🐨 🖾 🗍 🔎 🗩 🖉 📝                                  |
| _ ば ﷺ ≍ ∜ + ▣ ଋ ଈ २ 🖉 🔤 💷 🕷 🧱 🚟 🚟 开 🖌 🕅 🌀                            |
|                                                                      |
|                                                                      |
|                                                                      |
|                                                                      |
|                                                                      |
|                                                                      |
|                                                                      |
|                                                                      |
|                                                                      |
|                                                                      |
|                                                                      |
|                                                                      |
| 79,89 #FFFFFF 1 <sup>1</sup> / <sub>2</sub> 140 x 140 🔎 100% 🖽 24bit |

#### バックが市松模様になったら透過が成功です。

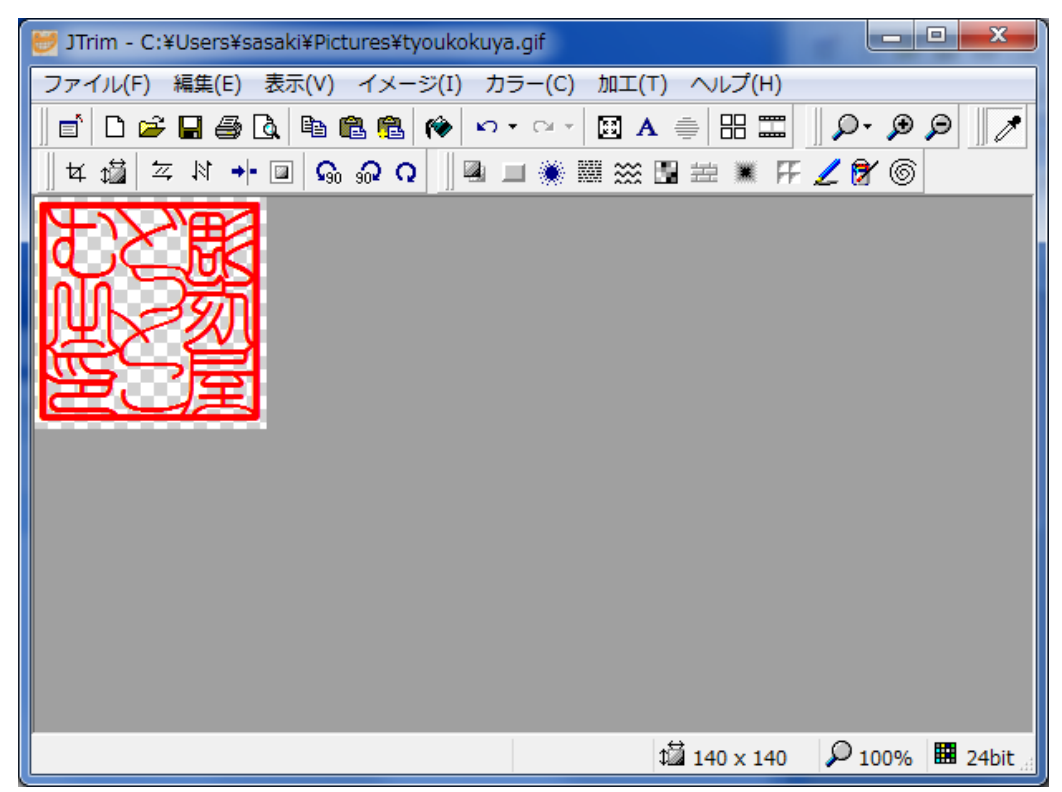

- ③ イメージ [リサイズ]でサイズ変更が行えます。 少し大きめで作成しておりますが、角印(社印)をアプリケーション側で調整機能がない場合 ここでサイズの変更を行なって下さい。
- ④「ファイル」→「名前を付けて保存」→「ファイルの種類」から「GIF または PNG 形式」を選び保存します。

【ご注意】それ以外の形式では、透過グラフィックスの属性がサポートされていません。

#### 【使用例】 一般の電子印鑑の方式で利用した場合の一例です。

●透明化していない角印 で重ねた場合

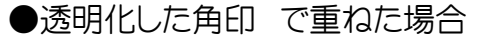

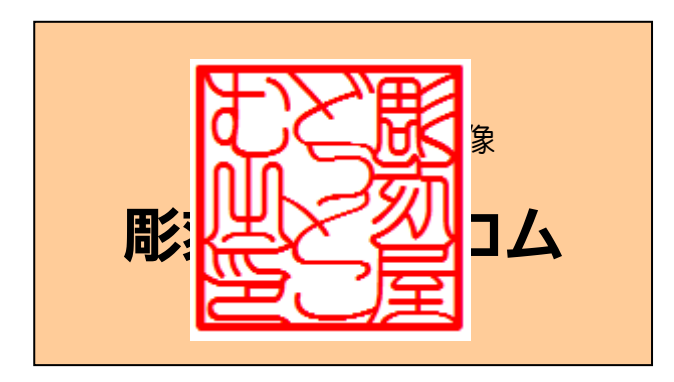

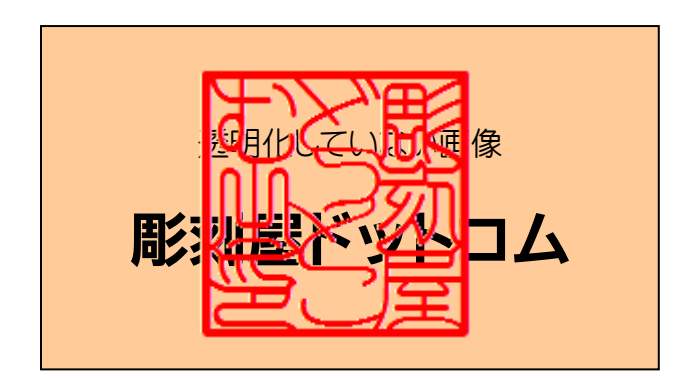

● 透明化した角印 その他

背面や前面などのレイヤ機能のあるアプリケーションでは、「最背面に移動」することにより 下の小さな文字も鮮明な表示が可能です。

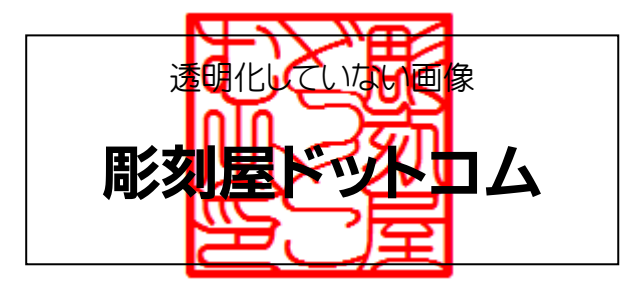

# 【Excel で透明化した角印(社印)を作成する方法】

●Excel2010 で説明します。

角印データを貼り付けた場合、角印の画像データが透過されていないと、後ろの会社名や住所等の文 字が隠れてしまいます。 そこで透過処理をします。

挿入 - 図(図の挿入) 【例】 彫刻屋どっとこむ.bmp を選択します。

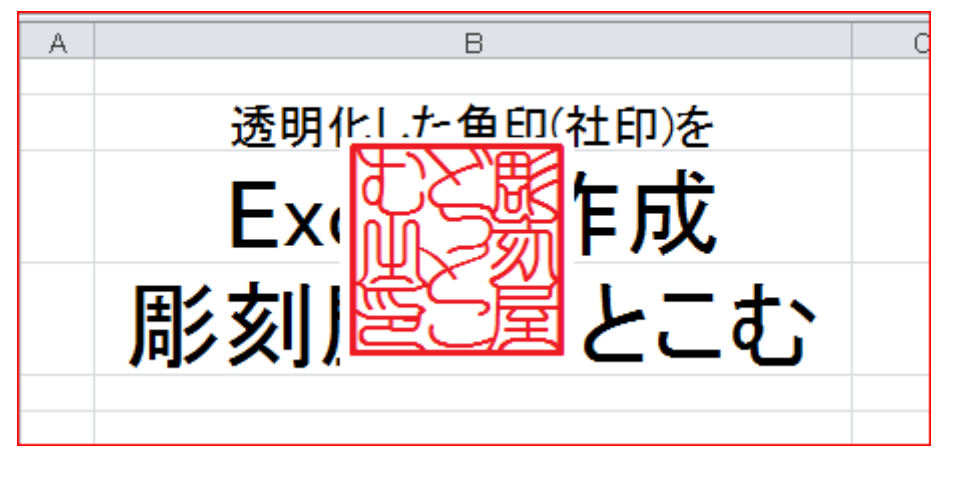

1. 角印のビットマップの画像をクリックしておいて、 「書式」タブ→「色の変更」→「透明色を指定」をクリックします。

| Image: Solution of the second second sec |      |                                                                                   |                                  |               |                  |            |    | 図ツール   |      |        |
|----------------------------------------------------------------------------------------------------|------|-----------------------------------------------------------------------------------|----------------------------------|---------------|------------------|------------|----|--------|------|--------|
| ファイ                                                                                                    | IL . | ホーム 挿び                                                                            | ト ページ                            | レイアウト         | 数式 デ             | -夕 校閲      | 表示 | 活用しよう  | エクセル | 書式     |
| 背景の<br>削除                                                                                                    |      | 修整 × )<br>色 × し<br>の彩度                                                            |                                  |               | 山前面へ移動<br>山背面へ移動 | ) v<br>] v |    | i 3.02 | cm 🛟 |        |
|                                                                                                    | Δ    |                                                                                   | むと課                              | おいて、          |                  |            |    |        |      | E      |
| 1                                                                                                    | 色    | のトーン                                                                              |                                  |               |                  |            |    |        |      |        |
| 2                                                                                                    | 10   |                                                                                   |                                  |               |                  |            |    |        |      |        |
| 3                                                                                                    | e    | の変更                                                                               |                                  |               | 1                |            |    |        |      |        |
| 4                                                                                                    | 33   |                                                                                   |                                  | むと服           | こと読              |            |    | むと服    |      |        |
| 6<br>7<br>8<br>9                                                                                                    |      | おと思え                                                                              | むと既                              | おいたのであると思うない。 | むと思え             | もと思え       |    | おいた    |      |        |
| 10<br>11<br>12<br>13                                                                                                    |      |                                                                                   |                                  | のない           |                  |            |    |        |      |        |
| 14                                                                                                    | 8    | ) その他の色(                                                                          | <u>M)</u>                        |               |                  |            |    | •      |      |        |
| 15<br>ド・・                                                                                                    | × 3  | <ul> <li>         ・透明色を指         ・</li> <li>         ・図の色のオス         ・</li> </ul> | 定( <u>S)</u><br>プション( <u>C</u> ) | de la         |                  |            |    |        |      | 100% 🗩 |

4. マウスポインタの形が変わります。

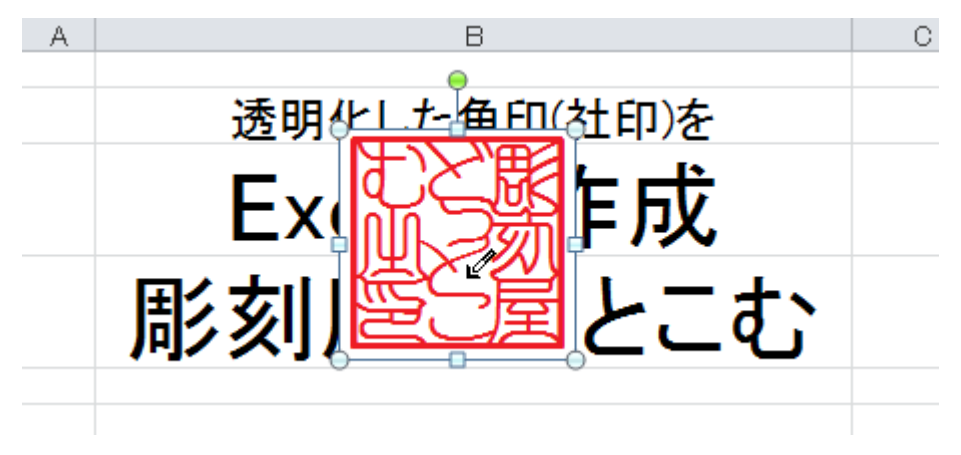

5. クリックした色(白)が透明になり後の文字が見えました。

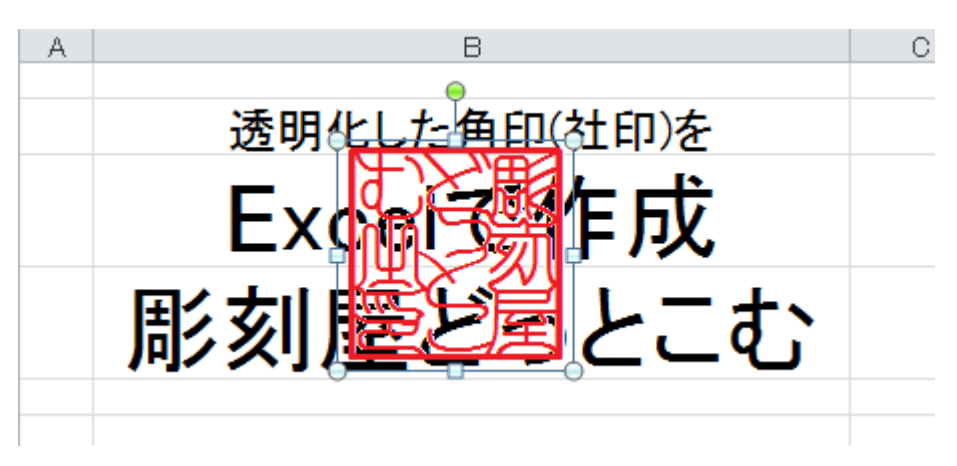

- 6. 名前を付けて保存 ファイルの種類 を「Webページ」 選択範囲:シート を選択して保存します。
- 7. Book1.files のフォルダーを見ます。(保存した名前.files)

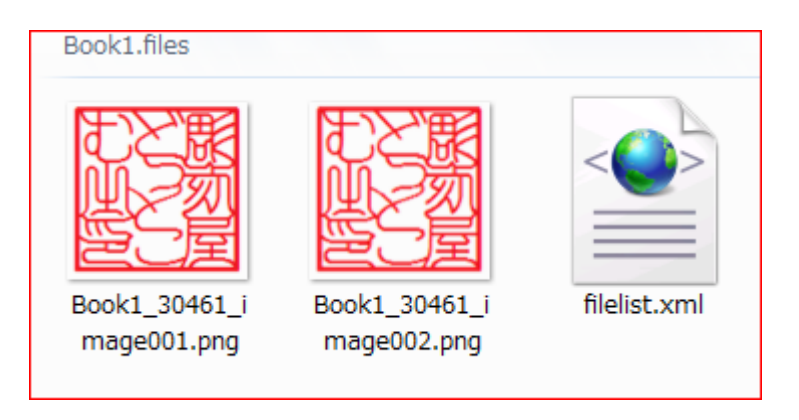

- ◎ バージョンによっては、GIF データになることもあります。
- 8. 適当な名前に変更してお使い下さい。